## **Email Setup**

## Outlook 2007

To setup Microsoft Outlook 2007 to access your POP3 Email Account:

1. Open Outlook 2007. If the Account Creation Wizard opens, click Cancel and return to the main Outlook screen.2. At the top of the Outlook screen, select **Tools**, Select **Account Settings** 

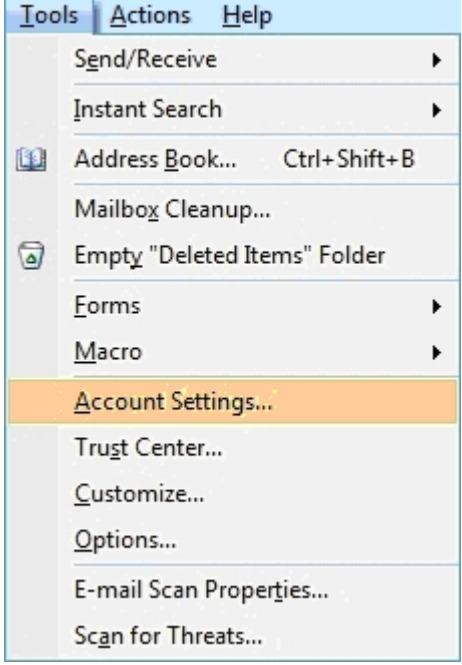

## 4. Select the **E-mail** tab. Click **New**.

| Account Settings                                                                                        |                                                       |           |                  |                    |                     |               |  |  |  |
|----------------------------------------------------------------------------------------------------|-------------------------------------------------------|-----------|------------------|--------------------|---------------------|---------------|--|--|--|
| E-mail Accounts<br>You can add or remove an account. You can select an account and change its settings. |                                                       |           |                  |                    |                     |               |  |  |  |
| E-mail                                                                                                  | Data Files                                            | RSS Feeds | SharePoint Lists | Internet Calendars | Published Calendars | Address Books |  |  |  |
| N 😪 N                                                                                                   | 🞯 New 🎌 Repair 💣 Change 📀 Set as Default 🗙 Remove 🔹 🗣 |           |                  |                    |                     |               |  |  |  |
| Name                                                                                                    | 2                                                     |           |                  | Туре               |                     |               |  |  |  |
|                                                                                                    |                                                       |           |                  |                    |                     |               |  |  |  |
|                                                                                                    |                                                       |           |                  |                    |                     |               |  |  |  |
|                                                                                                    |                                                       |           |                  |                    |                     |               |  |  |  |
|                                                                                                    |                                                       |           |                  |                    |                     |               |  |  |  |
|                                                                                                    |                                                       |           |                  |                    |                     |               |  |  |  |
|                                                                                                    |                                                       |           |                  |                    |                     |               |  |  |  |
|                                                                                                    |                                                       |           |                  |                    |                     |               |  |  |  |
|                                                                                                    |                                                       |           |                  |                    |                     |               |  |  |  |
|                                                                                                    |                                                       |           |                  |                    |                     | Close         |  |  |  |

5. At the bottom of the Add New E-mail Account window, check the box labeled **Manually configure** server settings or additional server types. Click Next.

| Add New E-mail Accoun         | C Contraction (B contraction (B))                               | X    |
|-------------------------------|-----------------------------------------------------------------|------|
| Auto Account Setu             | p                                                               | ×,   |
| Your Name:                    | Example; Barbara Sankovic                                       |      |
| E-mail Address:               | Example; barbara@contoso.com                                    |      |
| Password:<br>Retype Password: |                                                                 |      |
| in the second of the L        | Type the password your Internet service provider has given you. |      |
|                               |                                                                 |      |
| Manually configure s          | erver settings or additional server types                       |      |
|                               | < Back Next > Ca                                                | ncel |

## 6. Select Internet E-mail. Click Next.

| Choose E-n | nail Service                                                                                       |
|------------|----------------------------------------------------------------------------------------------------|
| ۹          | Internet E-mail<br>Connect to your POP, IMAP, or HTTP server to send and receive e-mail messages.  |
| 0          | Microsoft Exchange                                                                                 |
|            | Connect to Microsoft Exchange for access to your e-mail, calendar, contacts, faxes and voice mail. |
| 0          | Other                                                                                              |
|            | Connect to a server type shown below.                                                              |
|            |                                                                                                    |
|            |                                                                                                    |
|            |                                                                                                    |
|            |                                                                                                    |
|            |                                                                                                    |
|            | < Back Next > Cancel                                                                               |

o User Information

- Your Name This is the name that will appear in the From field of messages you send so enter your name as you would like it to appear.
- E-mail Address Enter your entire email address(e.g., myname@mywebsite.com)
- o Server Information
  - Your incoming mail server is mail.webguys.biz
  - Your outgoing mail server is mail.webguys.biz
- o Logon Information
  - User Name Enter your entire email address (e.g., <u>myname@mywebsite.com</u>)
  - Password Enter the password for your email account, Please note that your password is case sensitive
  - Check Remember Password. Do not check logon using secure password authentication
  - •
- o Click Next

| Add New E-mail Account                                                                              |                     |                                                      |  |  |  |  |  |
|----------------------------------------------------------------------------------------------------|---------------------|------------------------------------------------------|--|--|--|--|--|
| Internet E-mail Settings<br>Each of these settings are required to get your e-mail account working. |                     |                                                      |  |  |  |  |  |
| User Information                                                                                    |                     | Test Account Settings                                |  |  |  |  |  |
| Your Name:                                                                                          | Your Name           | After filling out the information on this screen, we |  |  |  |  |  |
| E-mail Address:                                                                                     | Your E-mail Address | button below. (Requires network connection)          |  |  |  |  |  |
| Server Information                                                                                  |                     | Test Assured Settings                                |  |  |  |  |  |
| Account Type:                                                                                       | IMAP 🔍              | Test Account Settings                                |  |  |  |  |  |
| Incoming mail server:                                                                               | neo.tamu.edu        |                                                      |  |  |  |  |  |
| Outgoing mail server (SMTP):                                                                        | smtp-relay.tamu.edu |                                                      |  |  |  |  |  |
| Logon Information                                                                                   | Logon Information   |                                                      |  |  |  |  |  |
| User Name:                                                                                          | Your NetID          |                                                      |  |  |  |  |  |
| Password:                                                                                           | ******              |                                                      |  |  |  |  |  |
| I F                                                                                                 |                     |                                                      |  |  |  |  |  |
| Require logon using Secure Password Authentication (SPA)                                            |                     |                                                      |  |  |  |  |  |
|                                                                                                    |                     | < Back Next > Cancel                                 |  |  |  |  |  |

2. Click Finish. Congratulations you have successfully set up your email account in Microsoft Outlook 2007.

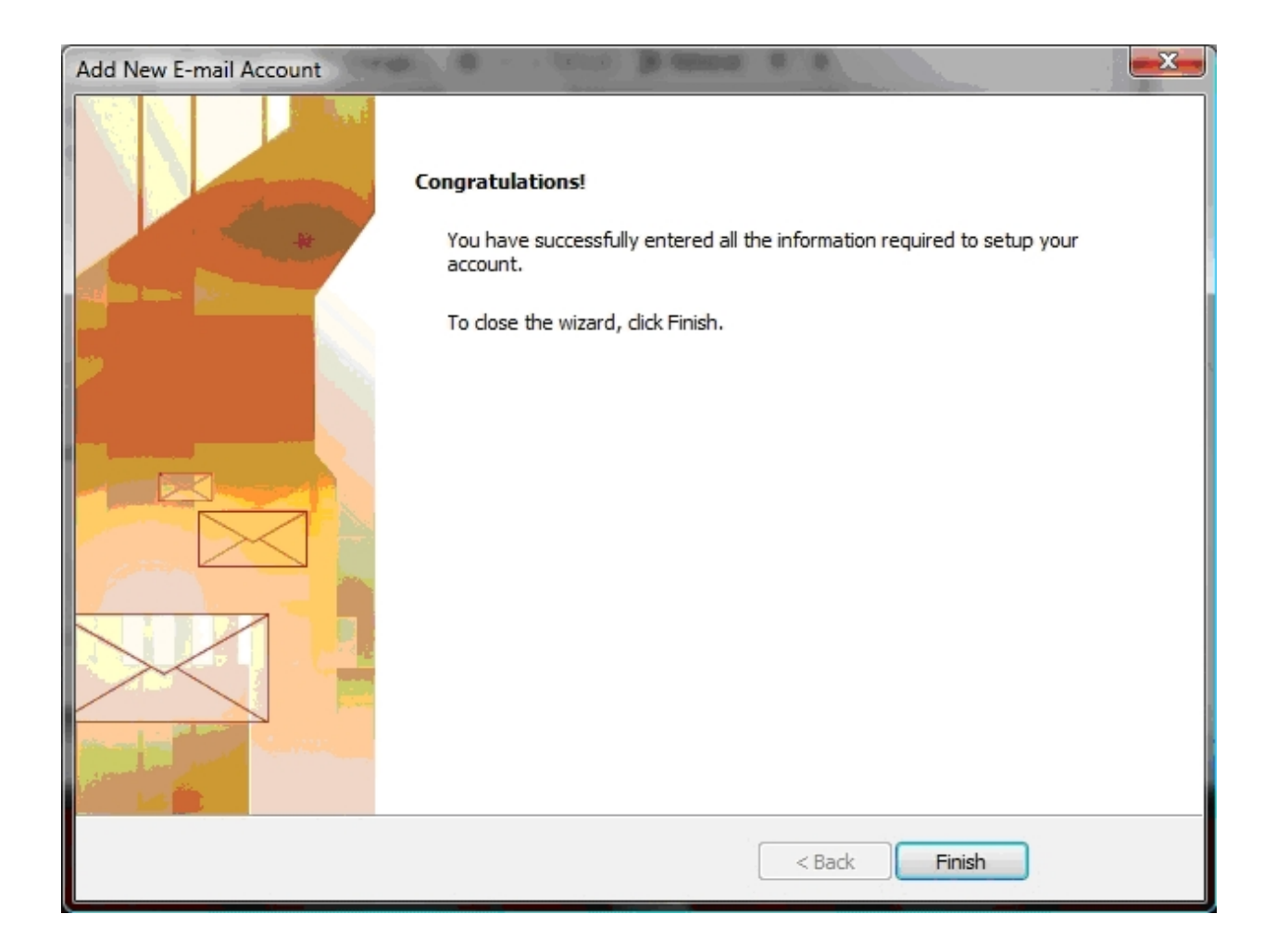